With the ATS Bulk Modality feature, you can enter the same modality for several athletes, or even entire teams, seasons, Kiosk athletes or athletes with Web Portal logins with ease. This can be done from the Core, Core Portal or even the Smartphone Module

| Smanphone Module.                                           | Modalities           | Rehabs      | Limitati |
|-------------------------------------------------------------|----------------------|-------------|----------|
| In the Core, go to Modalities,<br>then Bulk Modality Entry. | Add a M              | lodality    |          |
|                                                             | Search Modality      |             | •        |
|                                                             | Quick Modality Entry |             |          |
|                                                             | Bulk M               | odality Ent | iry      |
|                                                             | Сору                 |             | •        |

When you first enter the function, all of your hurt athletes will be displayed, this may be a great starting point.

| Bulk Modalities                                                                                                    |                               |                                                                                                    |
|----------------------------------------------------------------------------------------------------|-------------------------------|----------------------------------------------------------------------------------------------------|
| Entries For                                                                                                    |                               | Select Athletes                                                                                                    |
| Date: 01/24/20 12:08:23 PM                                                                                                    | Athletic Trainer: Ashley Sham | Adidas Sally                                                                                                    |
|                                                                                                    |                               | Backstroke, Charley                                                                                                    |
| Injured Athletes to Load                                                                                                    |                               | Balboa, Rocky                                                                                                    |
| All Injured O Kiosk Logins                                                                                                    | Team:                         | Baldwin, Alex                                                                                                    |
| ○ Team/Season ○ Web Portal Logins                                                                                                    | Season:                       | Barnes, Jessica                                                                                                    |
| -                                                                                                    |                               | Bello, John                                                                                                    |
| Loa                                                                                                    | id Records                    | Bells, Jill                                                                                                    |
| Order of Injury Search                                                                                                    |                               | Bevans, Connor                                                                                                    |
| Default Injury 1st      Current Injury                                                                                                | urv 1st                       | Black, Ashley                                                                                                    |
| 0.0000000000000000000000000000000000000                                                                                               | -,                            | Blake, Bellamy                                                                                                    |
| Enter Modality Info                                                                                                    |                               | Brady, Wilma                                                                                                    |
| Time-of-Day:                                                                                                    | ✓                             | Brown, Anthony                                                                                                    |
| <b>T A I B I I I I I I I I I I</b>                                                                                                    |                               | Chess. Dave                                                                                                    |
| Time Spent: Treatment Loc:                                                                                                    | · ~                           | Connor, Becky                                                                                                    |
| Order: Modality:                                                                                                    | Duration: Comment:            | Cooper, Sheldon                                                                                                    |
| ) 🕂 🔍 🗸                                                                                                    |                               | Crutch, Josh                                                                                                    |
|                                                                                                    |                               | Denty, Brian                                                                                                    |
|                                                                                                    |                               |                                                                                                    |
|                                                                                                    |                               | Dixon, Daryi                                                                                                    |
|                                                                                                    |                               |                                                                                                    |
|                                                                                                    |                               | Doe, Jane                                                                                                    |
|                                                                                                    |                               | Doe, Jane<br>Howers, Megan                                                                                                    |
|                                                                                                    |                               | Doe, Jane<br>Howers, Megan<br>Goalie, Peter                                                                                                    |
|                                                                                                    |                               | Doe, Jane<br>Howers, Megan<br>Goalie, Peter<br>Griswold, Eddie                                                                                      |
|                                                                                                    |                               | Doe, Jane<br>Rowers, Megan<br>Goalie, Peter<br>Griswold, Eddie<br>Grossman, Brian                                                                   |
|                                                                                                    |                               | <ul> <li>Doe, Jane</li> <li>Rowers, Megan</li> <li>Goalie, Peter</li> <li>Griswold, Eddie</li> <li>Grossman, Brian</li> <li>Gubba, Bubba</li> </ul> |
|                                                                                                    |                               | Doe, Jane<br>Howers, Megan<br>Goalie, Peter<br>Griswold, Eddie<br>Grossman, Brian<br>Gubba, Bubba                                                   |
|                                                                                                    |                               | Doe, Jane<br>Howers, Megan<br>Goalie, Peter<br>Griswold, Eddie<br>Grossman, Brian<br>Gubba, Bubba                                                   |
|                                                                                                    |                               | Doe, Jane<br>Howers, Megan<br>Goalie, Peter<br>Griswold, Eddie<br>Grossman, Brian<br>Gubba, Bubba                                                   |
| 0     ÷       0     ÷       0     ÷       0     ÷       0     ÷       0     ÷       0     ÷       0     ÷       0     ÷       0     ÷ |                               | Doe, Jane<br>Howers, Megan<br>Goalie, Peter<br>Griswold, Eddie<br>Grossman, Brian<br>Gubba, Bubba<br>All None<br>Print List Refresh<br>Actions      |

You can choose a team, a season, Kiosk Login athletes, Web Portal athletes, or All Injured After choosing, click load criteria you may need to select a dropdown if Team or Season was selected. The athletes in the selected group will appear on the right, you can choose all or select the desired athletes out of this group by placing a check mark in the box next to their name.

| Bulk Modalities                                                |                     |
|----------------------------------------------------------------|---------------------|
| Entries For                                                    | Select Athletes     |
| Date: 01/24/20 12:08:23 PM 🕂 V Athletic Trainer: Ashley Sham V | Adidas, Sally       |
|                                                                | Backstroke, Charley |
| Injured Athletes to Load                                       | Balboa, Rocky       |
| • All Injured O Kiosk Logins Team:                             | Baldwin, Alex       |
| 🔿 Team/Season 🔿 Web Portal Logins 🛛 Season:                    | Barnes, Jessica     |
| Log Breach                                                     | Bello, John         |
| Load Records                                                   | Bells, Jill         |
| Order of Iniury Search                                         | Bevans, Connor      |
| Default Injury 1st     O Current Injury 1st                    | Black, Ashley       |
|                                                                | Blake, Bellamy      |
| Enter Modality Info                                            | Brady, Wilma        |
| Time-of-Day:                                                   | Brown, Anthony      |
| Tere County To a set                                           | Chess, Dave         |
|                                                                | Connor, Becky       |
| Order: Modality: Duration: Comment:                            | Cooper, Sheldon     |
| 0 ≑ 🗸 🗸                                                        |                     |
|                                                                |                     |
|                                                                |                     |
| 0 ≑ 🗸 🗸                                                        |                     |
|                                                                |                     |
|                                                                |                     |
|                                                                |                     |
|                                                                | Grossman, Brian     |
|                                                                | Gubba, Bubba        |
|                                                                |                     |
|                                                                | All None            |
|                                                                | Print List Refresh  |
| 0 📫 🗸                                                          | Actions             |
|                                                                |                     |
|                                                                |                     |

You then need to decide whether the modalities should post directly to the default injury for athletes chosen or if you want modalities linked to an active injury (if there is one) first and then to the default injury if there is not an active injury. You can track the time of day, time spent and the treatment location if desired, these areas are not required.

| Bulk Modalities                                                                                           | /                 | /             |             |                                                                                                    |
|----------------------------------------------------------------------------------------------------|-------------------|---------------|-------------|----------------------------------------------------------------------------------------------------|
| Entries For                                                                                               |                   |               |             | Select Athletes                                                                                                    |
| Date: 01/24/20 12:08:23                                                                                   | 3 PM 🔤 🗸 Ath      | letic Trainer | Ashley Sham | Adidas, Sally                                                                                                    |
| Injured Athletes to Load                                                                                  |                   |               |             | Backstroke, Charley                                                                                                    |
|                                                                                                    |                   | Team          | ~           | Balboa, Rocky                                                                                                    |
|                                                                                                    |                   | ream.         |             | Baldwin, Alex                                                                                                    |
| ○ Team/Season ○ W                                                                                         | leb Portal Logins | Season:       | ×           | Barnes, Jessica                                                                                                    |
|                                                                                                    | Load              | Records       |             |                                                                                                    |
|                                                                                                    |                   |               |             | Bells, Jill                                                                                                    |
| Order of Injury Search                                                                                    |                   |               |             | Bevans, Connor                                                                                                    |
| Default Injury 1st                                                                                        | O Current Injury  | 1st           |             | Black, Ashley                                                                                                    |
|                                                                                                    |                   |               |             | Blake, Bellamy                                                                                                    |
| Enter Modality Info                                                                                       |                   |               |             | Brady. Wilma                                                                                                    |
| Time-of-Day:                                                                                              | ~                 | •             |             | Brown, Anthony                                                                                                    |
| Time Secret:                                                                                              | Terretories       |               |             | Chess, Dave                                                                                                    |
| nine openi.                                                                                               | Treatment Loc:    |               | ~           |                                                                                                    |
| Order: Modality:                                                                                          |                   | Duration:     | Comment:    |                                                                                                    |
| 0 📫                                                                                                    | ~                 |               |             |                                                                                                    |
|                                                                                                    |                   |               |             |                                                                                                    |
|                                                                                                    |                   |               |             | Denty, Brian                                                                                                    |
| 0 🖨                                                                                                    | ~                 |               |             | Devito, David                                                                                                    |
|                                                                                                    | ~                 |               |             | Denty, Brian DeVito, David Dixon, Daryl                                                                                                    |
|                                                                                                    | ~  <br>~ (        |               |             | Denty, Brian DeVito, David Dixon, Daryl Doe, Jane                                                                                                    |
|                                                                                                    | ~ [<br>~ ~ [      |               |             | Denty, Brian DeVito, David Dixon, Daryl Doe, Jane Howers, Megan Carelia Batas                                                                                                    |
|                                                                                                    | ~ (<br>~ (        |               |             | Denty, Brian DeVito, David Dixon, Daryl Doe, Jane Rowers, Megan Goalie, Peter                                                                                                    |
|                                                                                                    | ~  <br>~  <br>~   |               |             | Denty, Brian DeVito, David Dixon, Daryl Doe, Jane Rowers, Megan Goalie, Peter Griswold, Eddie                                                                                                    |
| 0 +<br>0 +<br>0 +<br>0 +<br>0 +<br>0 +<br>0 +<br>0 +                                                      |                   |               |             | Denty, Brian DeVito, David Dixon, Daryl Doe, Jane Rowers, Megan Goalie, Peter Griswold, Eddie Grossman, Brian                                                                                                    |
|                                                                                                    |                   |               |             | <ul> <li>Denty, Brian</li> <li>DeVito, David</li> <li>Dixon, Daryl</li> <li>Doe, Jane</li> <li>Rowers, Megan</li> <li>Goalie, Peter</li> <li>Griswold, Eddie</li> <li>Grossman, Brian</li> <li>Gubba, Bubba</li> </ul> |
| 0     •       0     •       0     •       0     •       0     •       0     •       0     •       0     • |                   |               |             | Denty, Brian DeVito, David Dixon, Daryl Doe, Jane Rowers, Megan Goalie, Peter Griswold, Eddie Grossman, Brian Gubba, Bubba                                                                                             |
|                                                                                                    |                   |               |             | Denty, Brian DeVito, David Dixon, Daryl Doe, Jane Flowers, Megan Goalie, Peter Griswold, Eddie Grossman, Brian All None                                                                                                |
|                                                                                                    |                   |               |             | Denty, Brian DeVito, David Dixon, Daryl Doe, Jane Goalie, Peter Griswold, Eddie Grossman, Brian All None Print List Refresh                                                                                            |
|                                                                                                    |                   |               |             | Denty, Brian DeVito, David Dixon, Daryl Doe, Jane Rowers, Megan Goalie, Peter Griswold, Eddie Grossman, Brian Gubba, Bubba All None Print List Refresh Actions                                                         |

You can document up to ten different modalities, designate the order in which they were done, the duration of each modality and any comments needed. When you have made all your selections and are ready click the Post button to post the modalities to the athletes chosen.

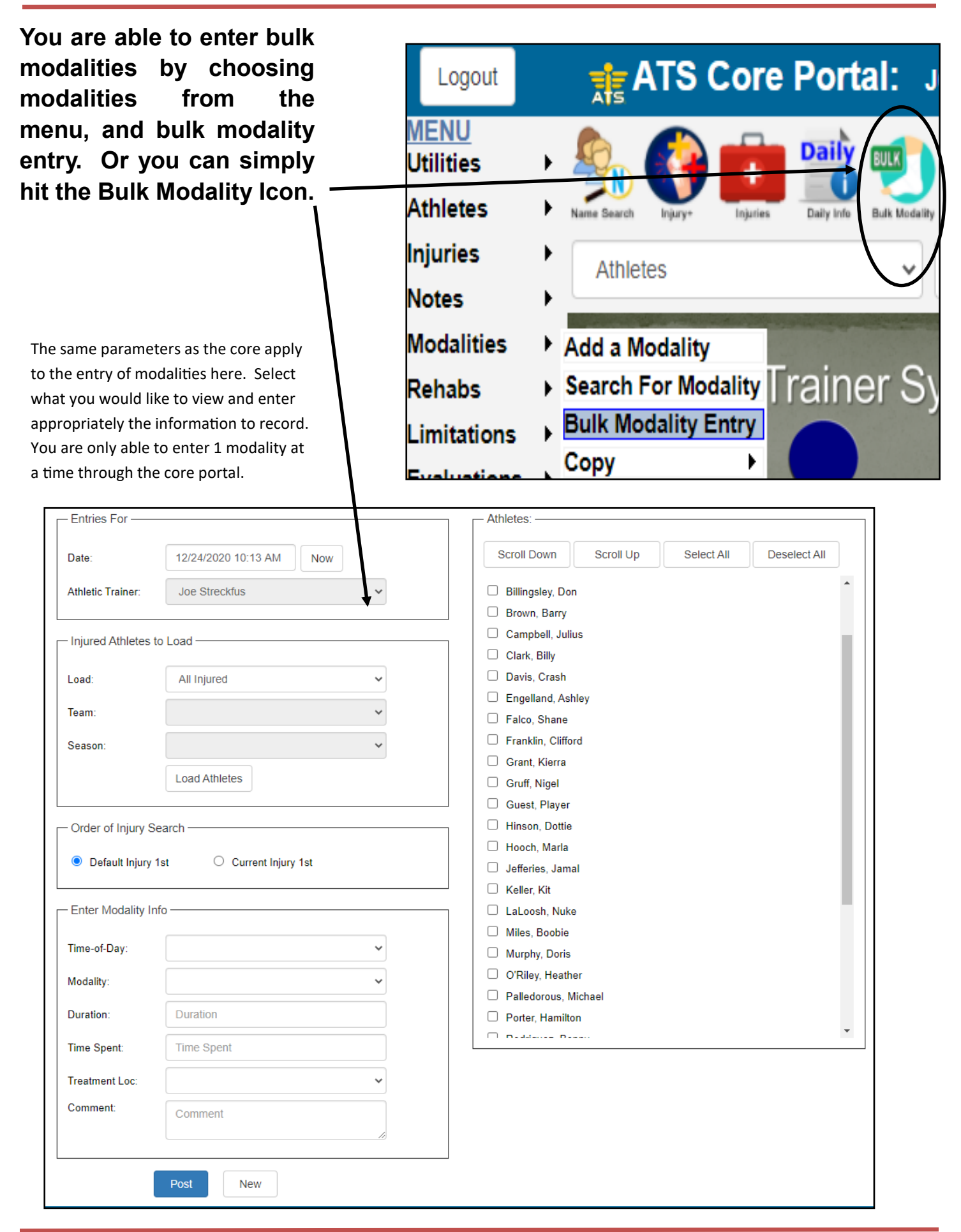

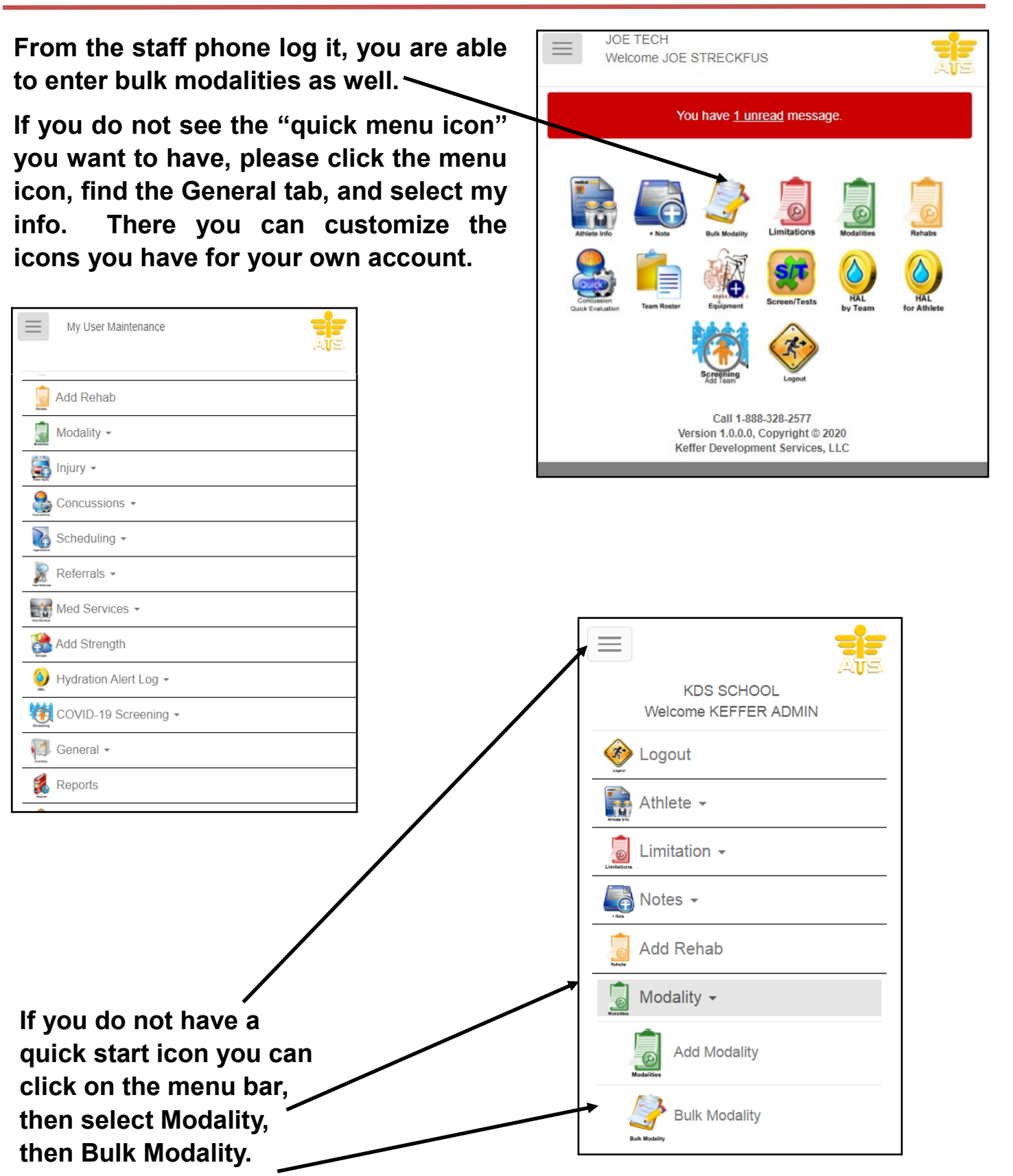

|                                                                                                    | Date:                                                                                                    |
|----------------------------------------------------------------------------------------------------|----------------------------------------------------------------------------------------------------|
|                                                                                                    |                                                                                                    |
|                                                                                                    | 12/24/2020 10.38 AIM NOW                                                                                                    |
|                                                                                                    |                                                                                                    |
| You can choose a team or                                                                                                    | Athletic Trainer:                                                                                                    |
| aaaaa Kaab Laala                                                                                                    | loo Streekfue                                                                                                    |
| season, Kiosk Login                                                                                                    | Joe Strecklus                                                                                                    |
|                                                                                                    |                                                                                                    |
| athletes, Web Portal 🔍                                                                                                    |                                                                                                    |
|                                                                                                    |                                                                                                    |
| athletes, or All Injured                                                                                                    | Injured Athletes to Load                                                                                                    |
|                                                                                                    |                                                                                                    |
|                                                                                                    | Load.                                                                                                    |
|                                                                                                    |                                                                                                    |
|                                                                                                    | All Injured 🗸                                                                                                    |
|                                                                                                    |                                                                                                    |
| After choosing a load criteria                                                                                                    | Team <sup>.</sup>                                                                                                    |
| Alter choosing a load chiteria                                                                                                    |                                                                                                    |
| you may need to callect a                                                                                                    | ×                                                                                                    |
| you may need to select a                                                                                                    |                                                                                                    |
| drondown if Toam or Soason                                                                                                    | Season                                                                                                    |
|                                                                                                    |                                                                                                    |
| was solastad                                                                                                    | ~                                                                                                    |
| was selected                                                                                                    |                                                                                                    |
|                                                                                                    |                                                                                                    |
|                                                                                                    | Load Athletes                                                                                                    |
|                                                                                                    |                                                                                                    |
|                                                                                                    |                                                                                                    |
|                                                                                                    |                                                                                                    |
|                                                                                                    | - Order of Injury Search                                                                                                    |
|                                                                                                    |                                                                                                    |
|                                                                                                    |                                                                                                    |
| Once done selecting click on                                                                                                    |                                                                                                    |
| Once done selecting click on                                                                                                    | Default Injung 1st     O Current Injung 1st                                                                                                    |
| Once done selecting click on<br>Load Athletes                                                                                                    | Order of Injury Search                                                                                                    |
| Once done selecting click on<br>Load Athletes                                                                                                    | Order of Injury Search                                                                                                    |
| Once done selecting click on<br>Load Athletes                                                                                                    | Default Injuny 1st     Order of Injuny 1st     Order of Injuny 1st     Order of Injuny 1st     Order of Injuny 1st                                                                                                    |
| Once done selecting click on<br>Load Athletes                                                                                                    | Default Injury 1st     Order of Injury Search     Default Injury 1st     Order of Injury 1st     Order of Injury 1st                                                                                                    |
| Once done selecting click on<br>Load Athletes                                                                                                    | Default Injuny 1st     Order of Injuny Search     Default Injuny 1st     Order of Injuny 1st     Order of Injuny 1st                                                                                                    |
| Once done selecting click on<br>Load Athletes                                                                                                    | Default Injuny 1st     Order of Injuny Search     Default Injuny 1st     Order of Injuny 1st     Order of Injuny 1st     Default Injuny 1st     Default Injuny 1st                                                                                                    |
| Once done selecting click on<br>Load Athletes                                                                                                    | Default Injuny 1st     Order of Injuny Search     Order of Injuny 1st     Order of Injuny 1st     Order of Injuny 1st     Order of Injuny 1st     Order of Injuny 1st     Order of Injuny 1st     Order of Injuny 1st                                                                                                    |
| Once done selecting click on<br>Load Athletes                                                                                                    | Default Injury 1st     Order of Injury Search     Default Injury 1st     Order of Injury 1st     Order of Injury 1st     Order of Injury 1st     Order of Injury 1st     Order of Injury 1st     Order of Injury 1st                                                                                                    |
| Once done selecting click on<br>Load Athletes                                                                                                    | Default Injury 1st     Order of Injury Search     Default Injury 1st     Order of Injury 1st     Order of Injury 1st     Order of Injury 1st     Order of Injury 1st     Order of Injury 1st     Order of Injury 1st                                                                                                    |
| Once done selecting click on<br>Load Athletes                                                                                                    | Default Injury 1st     Order of Injury Search     Default Injury 1st     Order of Injury 1st     Order of Injury 1st    |
| Once done selecting click on<br>Load Athletes                                                                                                    | Default Injury 1st     Order of Injury Search     Default Injury 1st     Order of Injury 1st     Order of Injury 1st    |
| Once done selecting click on<br>Load Athletes                                                                                                    | Default Injury 1st     Order of Injury Search     Default Injury 1st     Order of Injury 1st     Order of Injury 1st    |
| Once done selecting click on<br>Load Athletes<br>The only required fields are                                                                                                    |                                                                                                    |
| Once done selecting click on<br>Load Athletes<br>The only required fields are                                                                                                    | Default Injury 1st     Order of Injury Search     Order of Injury Search     Default Injury 1st     Order of Injury 1st     Order of Injury 1st |
| Once done selecting click on<br>Load Athletes<br>The only required fields are<br>a Modality, and at least one                                                                                                    | Default Injury 1st     Order of Injury Search     Order of Injury Search     Default Injury 1st     Order of Injury 1st     Order of Injury 1st |
| Once done selecting click on<br>Load Athletes<br>The only required fields are<br>a Modality, and at least one                                                                                                    | Default Injury 1st     Order of Injury Search     Order of Injury Search     Default Injury 1st     Order of Injury 1st     Order of Injury 1st |
| Once done selecting click on<br>Load Athletes<br>The only required fields are<br>a Modality, and at least one<br>athlete.                                                                                                    | Default Injury 1st Order of Injury Search <ul> <li>Order of Injury Search</li> <li>Default Injury 1st</li> <li>Current Injury 1st</li> </ul> Enter Modality Info   Time-of-Day:   Modality:   Duration:   Duration:   Duration                                                                                                    |
| Once done selecting click on<br>Load Athletes<br>The only required fields are<br>a Modality, and at least one<br>athlete.                                                                                                    | Default Injury 1st Order of Injury Search <ul> <li>Order of Injury Search</li> <li>Default Injury 1st</li> <li>Current Injury 1st</li> </ul> Enter Modality Info   Time-of-Day:   Modality:   Duration:   Duration:   Duration:                                                                                                    |
| Once done selecting click on<br>Load Athletes<br>The only required fields are<br>a Modality, and at least one<br>athlete.<br>You can also enter Time of                                                                       | Default Injury 1st Order of Injury Search <ul> <li>Order of Injury Search</li> <li>Default Injury 1st</li> <li>Current Injury 1st</li> </ul> Enter Modality Info   Time-of-Day:   Modality:   Duration:   Duration:   Duration   Time Spent:                                                                                                    |
| Once done selecting click on<br>Load Athletes<br>The only required fields are<br>a Modality, and at least one<br>athlete.<br>You can also enter Time of                                                                       | Default Injury 1st Order of Injury Search <ul> <li>Order of Injury Search</li> <li>Default Injury 1st</li> <li>Current Injury 1st</li> </ul> Enter Modality Info   Time-of-Day: <ul> <li>Modality: </li> <li>Duration: </li> <li>Duration: </li> <li>Duration: </li> <li>Time Spent: </li> <li>Time Spent: </li> </ul>                                                                                                    |
| Once done selecting click on<br>Load Athletes<br>The only required fields are<br>a Modality, and at least one<br>athlete.<br>You can also enter Time of<br>day. Duration, time spent.                                         | Default Injury 1st Order of Injury Search <ul> <li>Default Injury 1st</li> <li>Current Injury 1st</li> </ul> <li>Enter Modality Info Time-of-Day: <ul> <li>✓ Modality: <ul> <li>✓</li> </ul> </li> <li>Duration: <ul> <li>Duration</li> <li>Time Spent:</li> <li>Time Spent</li> </ul> </li> </ul></li>                                                                                                    |
| Once done selecting click on<br>Load Athletes<br>The only required fields are<br>a Modality, and at least one<br>athlete.<br>You can also enter Time of<br>day, Duration, time spent,                                         | Default Injury 1st Order of Injury Search <ul> <li>Default Injury 1st</li> <li>Default Injury 1st</li> <li>Current Injury 1st</li> </ul> <li>Enter Modality Info</li> <li>Time-of-Day: <ul> <li>✓</li> </ul> </li> <li>Modality: <ul> <li>✓</li> </ul> </li> <li>Duration: <ul> <li>Duration:</li> <li>Duration</li> </ul> </li> <li>Time Spent: <ul> <li>Time Spent</li> <li>Time Spent</li> </ul> </li>                                                                                                    |
| Once done selecting click on<br>Load Athletes<br>The only required fields are<br>a Modality, and at least one<br>athlete.<br>You can also enter Time of<br>day, Duration, time spent,<br>Treatment Location and a             | Default Injury 1st Order of Injury Search <ul> <li>Default Injury 1st</li> <li>Current Injury 1st</li> </ul> <li>Enter Modality Info Time-of-Day: <ul> <li>✓ Modality: <ul> <li>✓</li> </ul> </li> <li>Duration: <ul> <li>Duration:</li> <li>Duration</li> </ul> </li> <li>Time Spent: <ul> <li>Time Spent</li> <li>Time Spent</li> <li>Treatment Loc:</li> </ul> </li> </ul></li>                                                                                                    |
| Once done selecting click on<br>Load Athletes<br>The only required fields are<br>a Modality, and at least one<br>athlete.<br>You can also enter Time of<br>day, Duration, time spent,<br>Treatment Location and a             | Default Injury 1st   Order of Injury Search    Default Injury 1st     Default Injury 1st      Enter Modality Info     Time-of-Day:      Modality:      Duration:     Duration:    Duration:   Time Spent:   Time Spent   Treatment Loc:                                                                                                    |
| Once done selecting click on<br>Load Athletes<br>The only required fields are<br>a Modality, and at least one<br>athlete.<br>You can also enter Time of<br>day, Duration, time spent,<br>Treatment Location and a<br>Comment. | Default Injury 1st   Order of Injury Search        Default Injury 1st <p< th=""></p<>                                                                                                    |
| Once done selecting click on<br>Load Athletes<br>The only required fields are<br>a Modality, and at least one<br>athlete.<br>You can also enter Time of<br>day, Duration, time spent,<br>Treatment Location and a<br>Comment. | Default Injury 1st Order of Injury Search <ul> <li>Default Injury 1st</li> <li>Current Injury 1st</li> </ul> <li>Enter Modality Info <ul> <li>Time-of-Day:</li> <li>Modality:</li> <li>Duration:</li> <li>Duration:</li> <li>Duration</li> <li>Time Spent:</li> <li>Time Spent:</li> <li>Treatment Loc:</li> <li>Comment:</li> </ul></li>                                                                                                    |
| Once done selecting click on<br>Load Athletes<br>The only required fields are<br>a Modality, and at least one<br>athlete.<br>You can also enter Time of<br>day, Duration, time spent,<br>Treatment Location and a<br>Comment. | Default Injury 1st Order of Injury Search <ul> <li>Default Injury 1st</li> <li>Current Injury 1st</li> </ul> <li>Enter Modality Info <ul> <li>Time-of-Day:</li> <li>Modality:</li> <li>Duration:</li> <li>Duration:</li> <li>Duration</li> <li>Time Spent:</li> <li>Time Spent:</li> <li>Treatment Loc:</li> <li>Comment:</li> </ul></li>                                                                                                    |
| Once done selecting click on<br>Load Athletes                                                                                                    | Default Injury 1st     Order of Injury Search <ul> <li>Default Injury 1st</li> <li>Current Injury 1st</li> </ul> Enter Modality Info     Time-of-Day: <ul> <li>Modality:</li> <li><ul> <li>Duration:</li> <li>Duration:</li> <li>Duration</li> </ul>    Time Spent:   Time Spent   Treatment Loc:    <ul> <li>Comment:</li> </ul></li></ul>                                                                                                    |
| Once done selecting click on<br>Load Athletes                                                                                                    | Default Injury 1st     Order of Injury Search <ul> <li>Default Injury 1st</li> <li>Current Injury 1st</li> </ul> Enter Modality Info     Time-of-Day: <ul> <li>Modality:</li> <li><ul> <li>Duration:</li> <li>Duration:</li> <li>Duration</li> </ul>    Time Spent:   Time Spent   Treatment Loc:    <ul> <li>Comment:</li> </ul>    Comment:</li></ul>                                                                                                    |

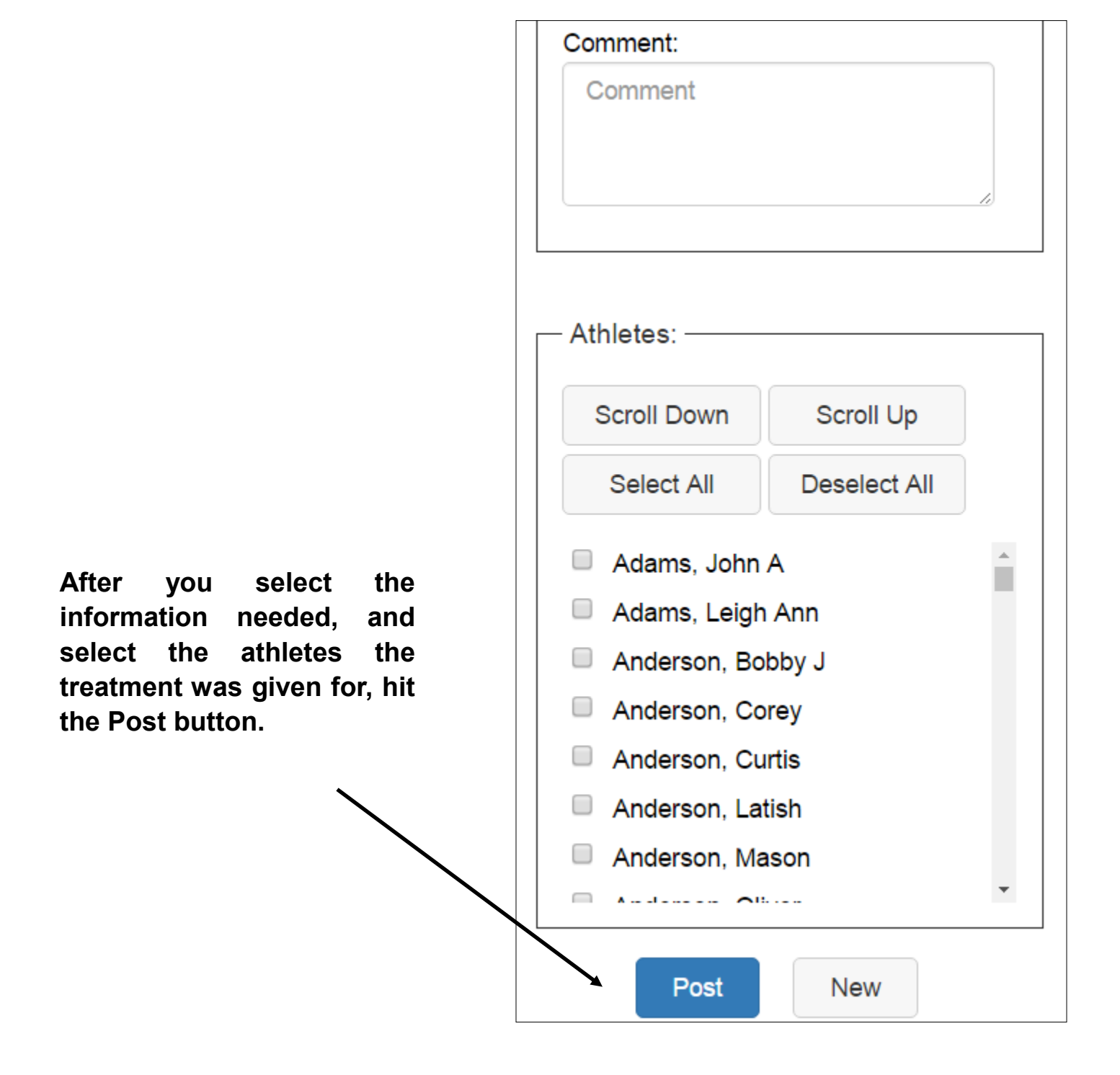